.....

Software

# How to Add properties

Adding properties to the real estate platform is quick and easy.

To do so, take the following steps:

1. Click the 'Properties' tab. Then on the right sidebar, click 'Add new property';

| ( Reference, Location, Address, Nature, Status, Availability, Description ) | Ouick search                                                                                                    |  |
|-----------------------------------------------------------------------------|----------------------------------------------------------------------------------------------------|--|
| r advanced search                                                           | • Tage (0                                                                                                    |  |
| 2 Properties, my properties                                                 | 🗶 Fast Edit                                                                                                    |  |
| how [My properties ] •                                                      | First page   Next                                                                                                    |  |
| elect ( Copy Ernal Croate recollector Espant Distribution Datate Mark       | H 101                                                                                                    |  |
| Terraced House, Flower House                                                | Cruated in 26 Oct 2012                                                                                                    |  |
| Westminister, Inner Landan, Landan                                          |                                                                                                    |  |
| For sale \$6,200,000                                                        | 3 Rooms Austable                                                                                                    |  |
| A LT R Land Status New Magnificant<br>Not area: 90 m <sup>2</sup>           | semi-detached house located in a private luxurious development. Designed                                                                                     |  |
| Gross area 125 m <sup>a</sup> Divided into<br>Land area corr, ktcha         | 2 floors where on the first floor is a guest bathroom, an open space living r<br>s and small partry. On the second floor is 2 bedroom, one of them is a bedr |  |
| 0071                                                                        |                                                                                                    |  |

**2.** Complete the new property form with specific information regarding this property and related:

#### Contacts

| 1000     | Add new proper | ly                       |          |  |
|----------|----------------|--------------------------|----------|--|
| -        | Reference      | 5                        |          |  |
| - (      | Property type  | ( Choose property type ) | <u> </u> |  |
|          | Availability   | ( Choose availability )  | <u>_</u> |  |
|          | Status         | ( Choose status )        | <u>.</u> |  |
| Broker   | 1              |                          |          |  |
| Salesman | +              |                          |          |  |
| 607 C    |                | 1                        |          |  |

### Price and location

| Add another                  |                      |          |               |
|------------------------------|----------------------|----------|---------------|
| More info                    |                      |          |               |
| <ul> <li>Location</li> </ul> |                      |          |               |
| Country                      | United Kingdom       |          |               |
| District                     | London               | •        |               |
| Town                         | Inner London         | •        |               |
| Neighborhood                 | City of London       | •        |               |
| Zone                         | Tower                | •        |               |
| Zip code                     |                      |          |               |
| Road type                    | ( Choose road type ) | <u>•</u> |               |
| Address                      |                      |          | Export addres |

#### Multimedia

| 1 |                             |
|---|-----------------------------|
|   | ▼ Multimedia                |
|   | Photos                      |
|   |                             |
|   | Panoramic photos            |
|   | Logos                       |
|   | Plans                       |
|   | Flyers                      |
|   | Videos                      |
|   | Urls                        |
|   |                             |
|   | ▼ More details              |
|   | » Areas                     |
|   | Divisions                   |
|   | Equipment / Infrastructures |

**3.** Select the option to export to sites (if this is intended);

| Leads 1 Marketing   | Manage Website | Save property | Cancel | Exports to sites                                                      |
|---------------------|----------------|---------------|--------|-----------------------------------------------------------------------|
| ose property type ) | -              |               |        | 118 Properties selected (No limit)     Portals available to subscribe |
| ose availability )  | -              |               |        | • Add property by key 🕕                                               |
| ose status )        | <u>.</u>       |               |        |                                                                       |
|                     |                |               |        |                                                                       |
|                     |                |               |        |                                                                       |
|                     |                |               |        |                                                                       |
|                     |                |               |        |                                                                       |
|                     |                |               |        |                                                                       |
|                     |                |               |        |                                                                       |
|                     |                |               |        |                                                                       |

**4.** Set permissions for who can see this property (Everyone, only the user adding the property or this user plus a restrict group of users);

| Security                                                                                                    |               |
|----------------------------------------------------------------------------------------------------|---------------|
| Services                                                                                                    |               |
| ▹ Surroundings                                                                                                    |               |
| Private Data                                                                                                    |               |
| ▹ Commissions                                                                                                    |               |
|                                                                                                    |               |
| ▶ Extra fields                                                                                                    | manage e      |
| Who can see this property<br>Everyone<br>Only me<br>Me and plus                                                                                                    |               |
|                                                                                                    | Save property |
| GOO       Settings   Users   Groups   Support   FAQ   Updates   Image: Settings   Image: Settings   Settings   Set |               |
|                                                                                                    |               |

## **5.** Finally, click the **`Save property**' button.

|                                                             | manage extra fields  |
|-------------------------------------------------------------|----------------------|
| operty                                                      |                      |
|                                                             |                      |
|                                                             | Save property Cancel |
| Users   Groups   Support   FAQ   Updates   블 🎞 🖼 🖾 👫 👫 드    |                      |
| ervice by Janela Digital. Privacy policy   Terms of service |                      |

### Learn more at: <u>http://academy.egorealestate.com</u>

.....

Questions: <a href="mailto:support@egorealestate.com">support@egorealestate.com</a>